#### How do I connect a SolarEdge inverter to a switch/router?

Connect the cable RJ45 connector to the RJ45 port of the Ethernet switch or router. You can connect more than one inverter to the same switch/router or to different switches/routers, as needed. Each inverter sends its monitored data independently to the SolarEdge monitoring platform.

How do I connect my SolarEdge to my Wi-Fi?

Log into mySolarEdge - contact your installer if you still need a Username/Password to access the Monitoring Platform. Tap " Inverter Communication " in the menu. Follow the app's instructions connect to the inverter's WiFi (if you are not already connected). The status of your Wi-Fi connection should be 'disconnected'.

How do I connect my SolarEdge gateway?

USB: Enables PC/laptop connection for using the SolarEdge configuration tool. Ethernet: enables connecting the SolarEdge gateway to the SolarEdge monitoring portal through an Ethernet switch/router (refer to Creating an Ethernet (LAN) Connection on page 42). The Ethernet switch/router should be connected to the Internet.

What connectors does a SolarEdge use?

ribes the functionality of each openi Phase Inverters/SMI Communication glandsThe SolarEdge devices have a standard RJ45terminal block for Ethernet connection,a 9-pin terminal block for RS485 connection,a connector for a ZigBee Plug-in /Wi-Fi/RS485 Plug in and a connector for a cellular modem. The positions of these connectors on the inve

How do I connect my inverter to my Wi-Fi network?

To connect to your Wi-Fi network, click "configure. Select your preferred wireless network and insert a password, then click "join."You will now be connected to your Wi-Fi network. To confirm the connection is successful, click on "inverter communication" in the menu. Connect to the inverter and verify the status as S\_OK.

How do I connect a RS485 inverter to a SolarEdge Monitoring Platform?

# SOLAR EDGE INVERTER ETHERNET

For inverters with a DC Safety Unit, connect the grounding wire to the grounding bus-bar in the DC Safety Unit. 1. Designate a single inverter as the connection point between the RS485 bus and the SolarEdge monitoring platform. This inverter will serve as the master inverter.

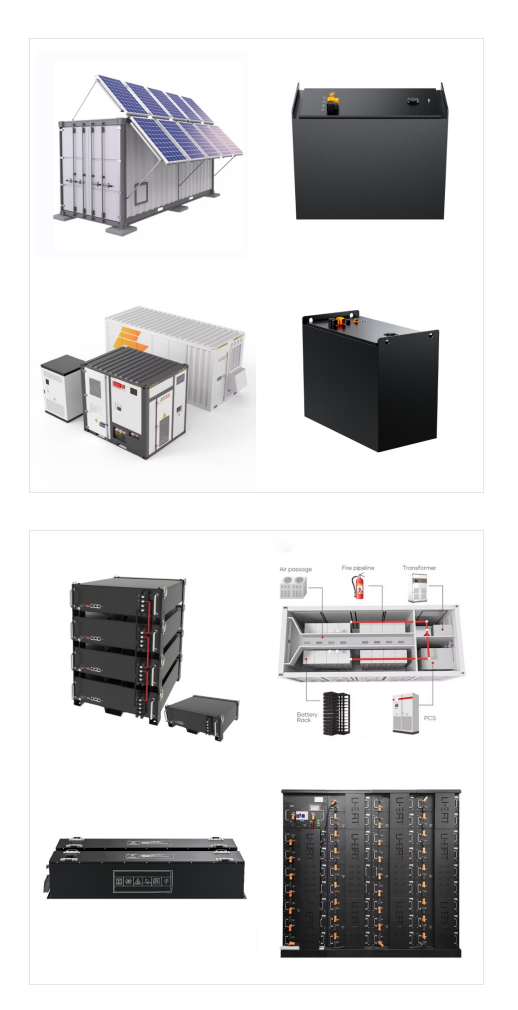

SolarEdge Inverter 12: Monitoring Platform 13; Supported AC Grids 13: Installation Procedure 14; Installation Equipment List 14: Creating an Ethernet (LAN) Connection 55; Creating an RS485 Bus Connection 58: Verifying the Connection 61; Appendix A: Errors and Troubleshooting 62:

RS485 connections . The Inverter has two separate RS485 bus connections: RS485-2 ??? labeled on the Inverter as "RS485-2" ??? is ONLY used to connect between leader and Leader inverter via SolarEdge Home Network ("Home Network") or via RS485 protocol. When connected through RS485, the meter must be connected to the

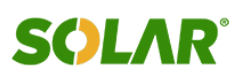

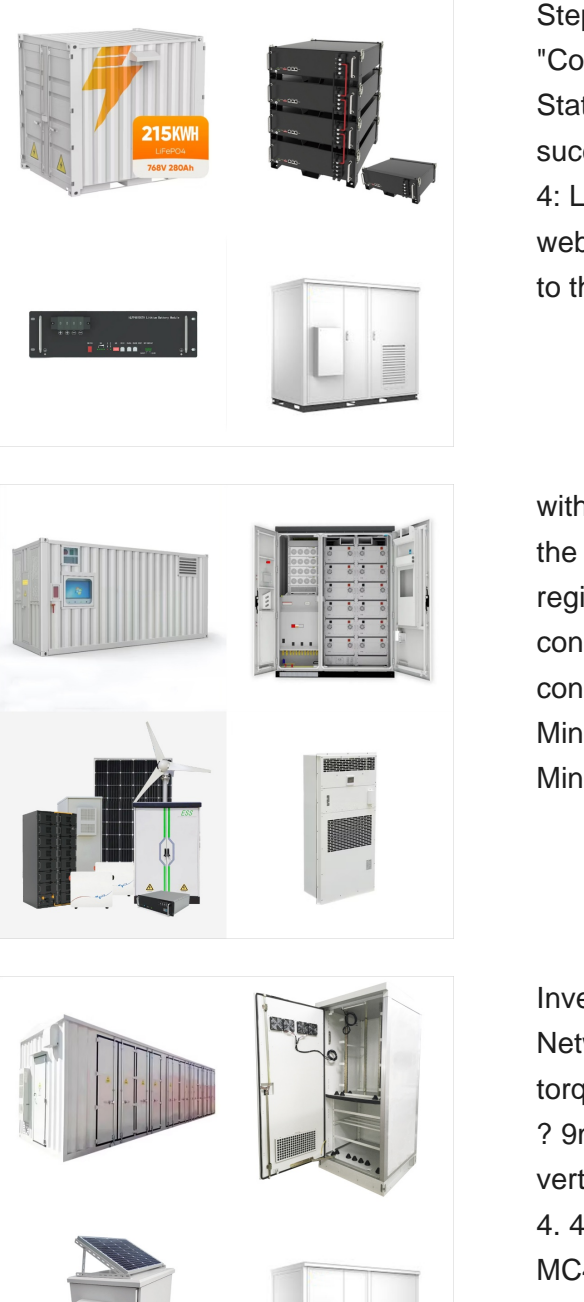

Step 3: Verifying Connection: Return to the "Communication" menu and select "Connection Status." Ensure that the inverter displays a successful connection to your Wi-Fi network. Step 4: Logging into SolarEdge Monitoring Portal: Open a web browser on your computer or mobile device. Go to the SolarEdge monitoring portal (monitoring

with the SolarEdge iPhone Site Mapper app. Upload the map to the SolarEdge website, using the site registration form. 5. Connect the Plus (+) output connector of the module to the Plus (+) input connector of the power optimizer. 6. Connect the Minus (-) output connector of the module to the Minus (-) input connector of the power optimizer.

Inverter. Wall mount bracket. SolarEdge Home Network Antenna. Open-end 10mm Torquewrench torque wrench with 4 mm Allen bit. Optional Holes. ? 9mm. 1. CAUTION! DO NOT rest the inverter vertically on the connectors. 2. 3. Optional. 4 N\*m. 4. 40 cm. 10 cm. 20 cm. 20 cm. cm. 2020 cm. MC4crimper. PV String(s) WARNING! HAZARD OF ELECTRIC SHOCK

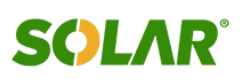

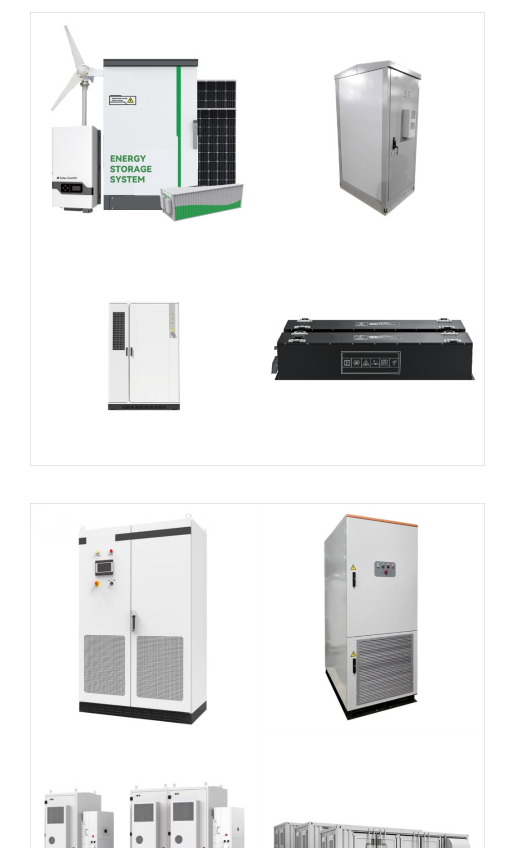

The Wi-Fi communication option enables connecting a SolarEdge inverter to the SolarEdge monitoring platform. The . Wireless Gateway. collects all inverters monitoring data using dedicated Wi-Fi and connects to the monitoring platform through Ethernet. The Wi-Fi connection between the gateway and the inverter is independent ("walled

Creating an Ethernet (LAN) Connection \_\_\_\_\_ 57 Verifying the Connection \_\_\_\_\_ 59 Appendix A: Errors and Troubleshooting SolarEdge Home Hub Inverter Single Phase MAN-01-00812-1.6 . NOTE WARNING! Denotes additional information about the current subject.

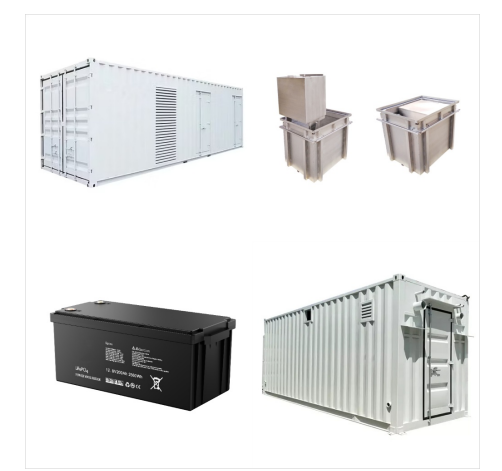

Connect. Scan the inverter barcode to create a fully secure local Wi-FI connection between your smartphone and the inverter; Update & Activate . SolarEdge SetApp . Activation Process from an Android Phone . 01:54 min. Activation Process from an iPhone . ???

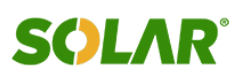

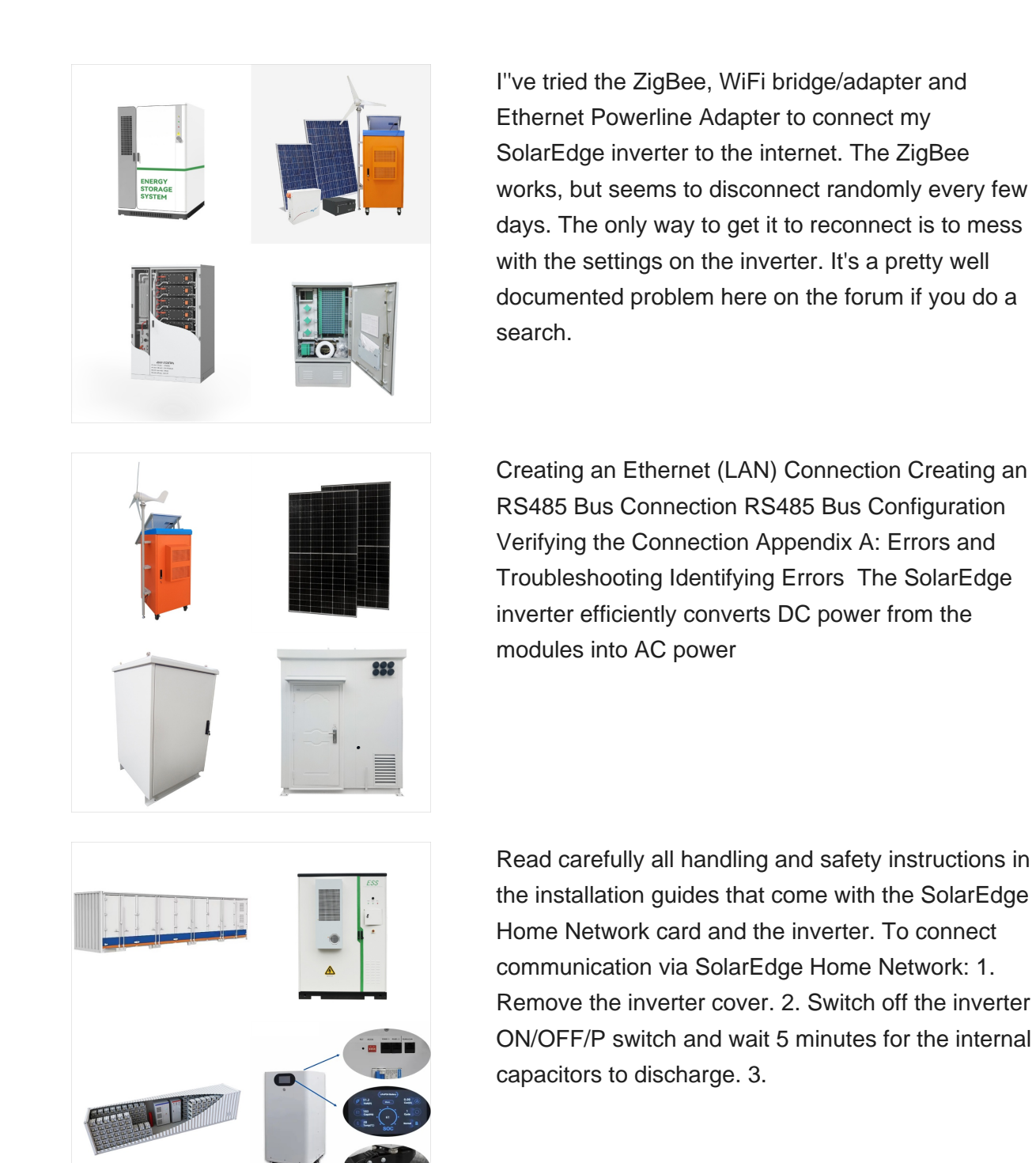

(C) 2025 Solar Energy Resources

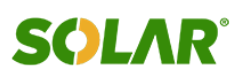

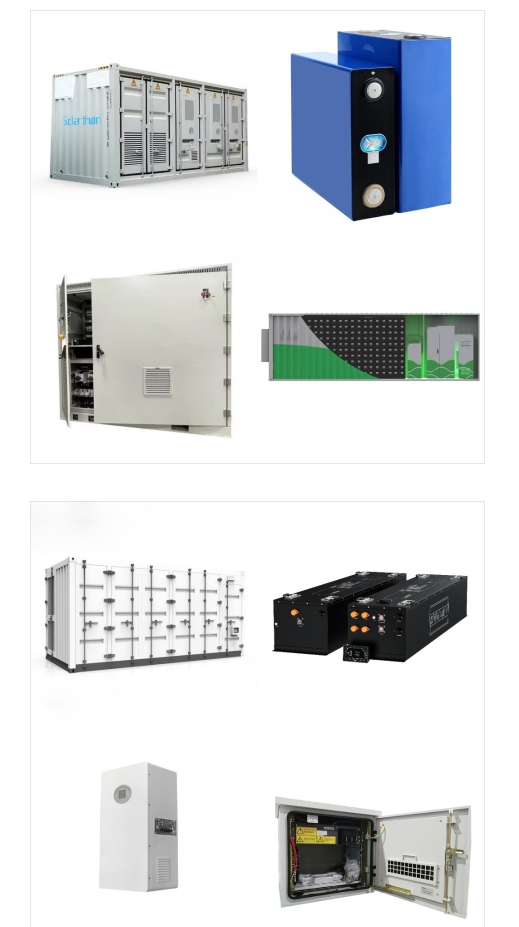

Connect. Scan the inverter barcode to create a fully secure local Wi-FI connection between your smartphone and the inverter; Update & Activate . SolarEdge SetApp . Activation Process from an Android Phone . 01:54 min. Activation ???

SolarEdge Home Network . The cellular plug-in provides wireless communication between the inverter and the SolarEdge monitoring platform. Show Product. Antenna for Wi-Fi Communications . Used to wirelessly connect SetApp-enabled SolarEdge inverters to the Monitoring Platform or to SolarEdge Home Smart Energy Devices. Show Product. Need help?

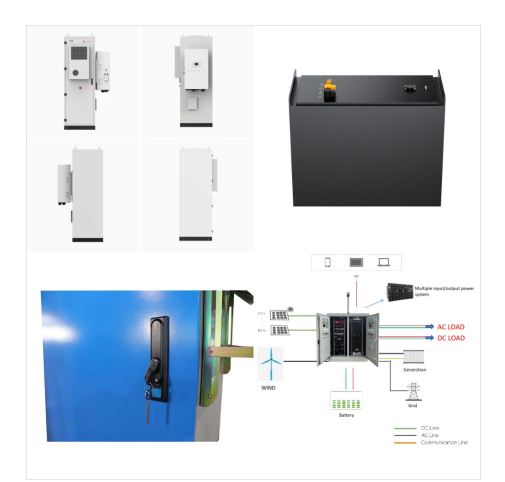

which are preset according to regional grid connection requirements. To support the simultaneous or dynamic operation of the inverter with a generator, the inverter extends its voltage and frequency operating range once it receives a signal that the grid is unavailable, and the Backup Interface (BUI) islands the

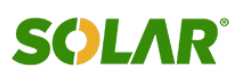

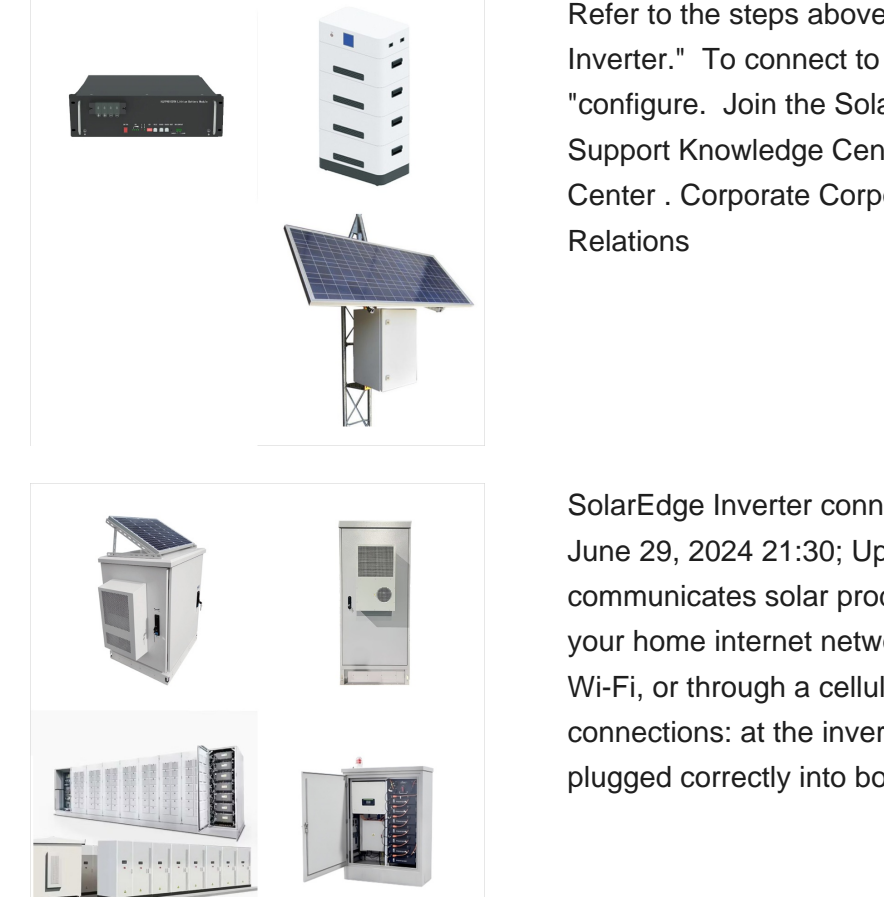

Refer to the steps above, under "Connect to Your Inverter." To connect to your Wi-Fi network, click "configure. Join the SolarEdge Conversation. Support Knowledge Center Service Center Learning Center . Corporate Corporate Website Investor Relations

SolarEdge Inverter connection guide Esmaeil S June 29, 2024 21:30; Updated; Follow. Your system communicates solar production information through your home internet network via ethernet cord or Wi-Fi, or through a cellular connection. For ethernet connections: at the inverter, ensure the cord is plugged correctly into bottom of inverter; If

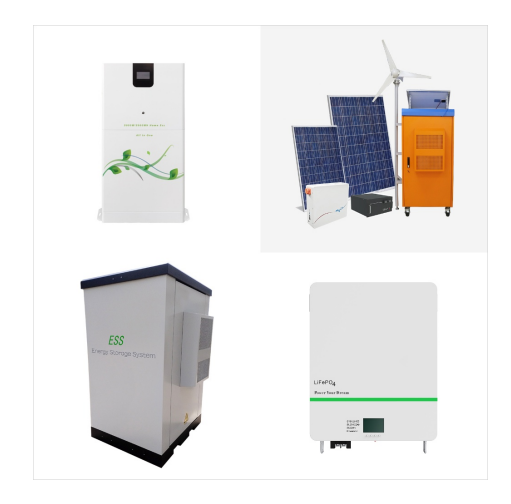

3. Check the Ethernet Connection. If your Solaredge inverter is connected to the internet via an Ethernet cable, ensure that the cable is securely plugged into both the inverter and the router. If the connection is loose or disconnected, reconnect it properly and restart the inverter. 4. Troubleshoot the Wireless Connection

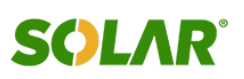

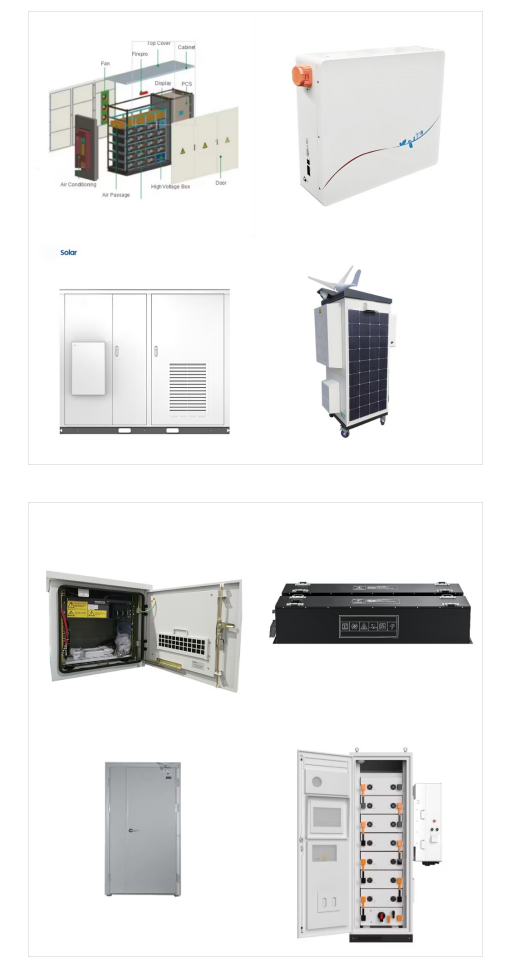

Supports up to eight SolarEdge inverters on a single network; Reduced support calls . The Wireless Gateway connects to residential inverters" built-in Wi-Fi but is hard-wired via Ethernet to the home internet router. This means potential issues such as a new home network password or high bandwidth use do not interrupt relaying of system data

Modbus TCP: Modbus over an Ethernet connection SolarEdge systems support a single Modbus Leader only Single Inverter Connection Use Ethernet for connecting to a non-SolarEdge monitoring device. Version 3.0, September 2024 SolarEdge Inverters -SunSpec Logging - Technical Note 7

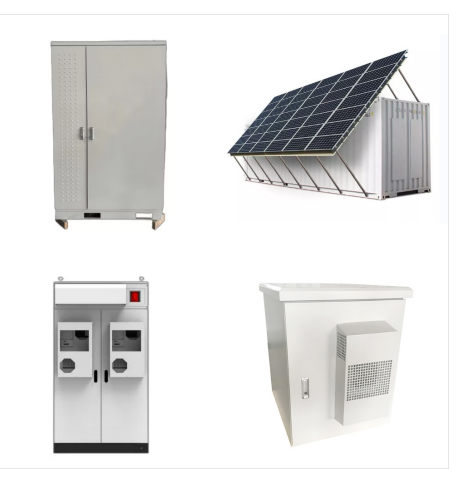

Therefore, the inverter should be connected to the SolarEdge monitoring portal with Ethernet (LAN). No communication configuration is needed ??? the inverter default communication mode is LAN. this inverter and is used to connect the inverter RS485 bus (RS485-E).

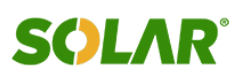

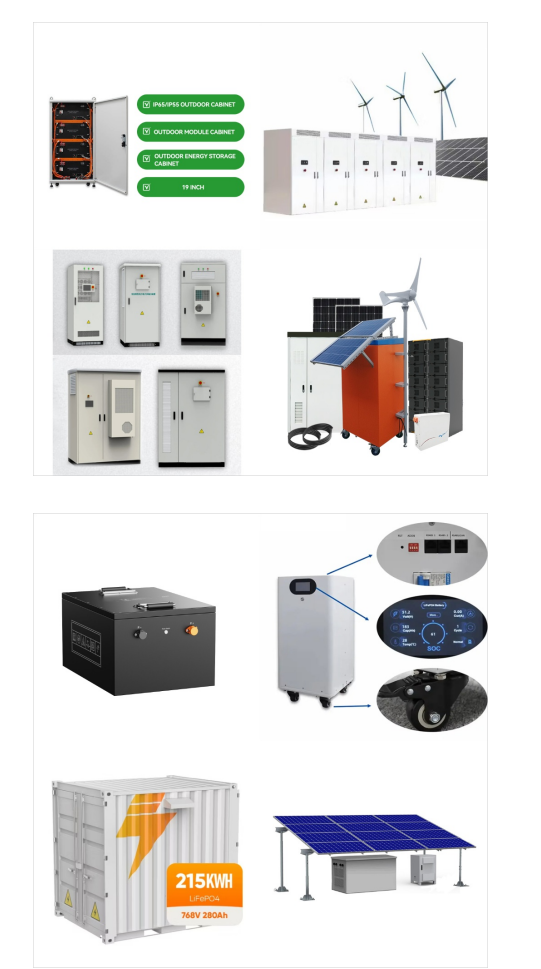

While I have not done a port scan on my own SolarEdge inverter to prove it, I would not expect any incoming ports to be open on the inverter as this could possibly pose a security risk. The inverter would open all connections "outbound" so that they can properly pass through the Network Address Translation process of your internet router.

Updated the communication board TCP details in Creating an Ethernet (LAN) Connection on page 48. RevisionHistory 5 StorEdgeThreePhaseInverterMAN-01-00648-1.3: HANDLING AND SAFETY INSTRUCTIONS: Additional SolarEdge inverters (without batteries) can be connected with RS485. The inverters will participate in export limitation and Smart Energy

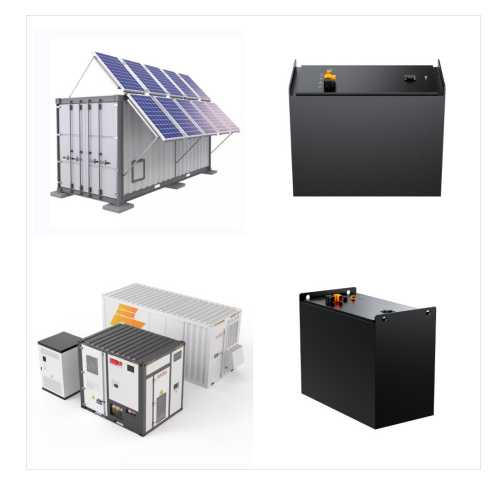

Connection Unit cover (if applicable). Tighten the screws to 8.4 N???m/74 lb???in. Connect the SolarEdge Home Network 2 1 plug -in to the dedicated socket on the communication board. Connect the antenna to the SolarEdge Home Network plug-in. Turn on AC to the inverteron the main service panel. ON Turn on the inverter ON/OFF/P switch and DC

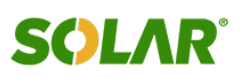

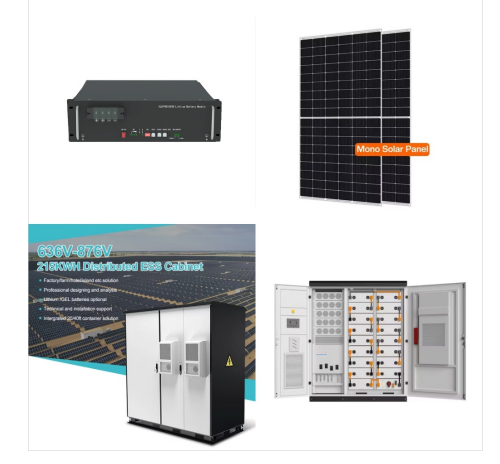

SolarEdge Inverter 11; Monitoring Platform 11: Installation Procedure 12; Installation Equipment List 12: Inverter Transport and Storage 13; Creating an Ethernet (LAN) Connection 47: Creating an RS485 Bus Connection 50; Verifying the Connection 53: Appendix A: Errors and Troubleshooting 54;